# Fotografering för dokumentation av patientskador med mera, gällande rutin

## Berörda enheter

IVAK Kalix Sjukhus

### Syfte

På ett patientsäkert sätt dokumentera skador med mera.

#### Instruktion för användning

- 1. Börja med att fylla i ID blankett avsedd för fotodokumentation. <u>Skriv tydligt</u>.
- 2. Fotografera den ifyllda blanketten <u>före</u> och <u>efter</u> du fotograferar patienten så man kan förknippa bilderna med rätt person.
- Sätt sedan den ifyllda blanketten i pärmen som är märkt <u>ID blanketter för fotografering</u> så man vet att det finns bilder som ska överföras till dator i kameran. Pärmen finns i en låda i medicinrummet på IVA
- 4. Tänk på att inte zooma in direkt till "skadan" t.ex. sår/hematom utan ta först en bild där man kan se var det sitter t.ex. överarm/underben med mera.
- 5. Kameran <u>SKA</u> förvaras i en blå plastback i medicinrummet på IVA. Lådan är märkt och i den finns förutom kameran en instruktionsbok. <u>Den som använt kameran är ansvarig för att</u> <u>lägga tillbaka den samt om behov finns sätta batteriet på laddning</u>
- 6. Ansvariga för att lägga in korten i datorn är Slavica Grba, Mikaela Sandlund, Evelina Nilsson och Amanda Nyman meddela dem, skriv på tavlan om ni tagit kort så att detta blir gjort löpande. Bilderna flytas i mediaarkivet enligt rutin.

DOKUMENT-ID nsakutkx-4-214 ANSVARIG Moa Bjerner

## DIGITALKAMERA

Sony Cyber-shot DSC-W55

- Ändra INTE några inställningar, lägesomkopplaren skall vara inställd på <u>"gröna kameran"</u> = helautomatik
- Slå på kameran på **POWER-knappen**
- Ta bild antingen med hjälp av LCD-skärmen eller sökaren (titta i lilla fönstret) -> fokusera först genom att hålla avtryckaren halvvägs intryckt och tryck sedan ned den helt för att ta bilden
- **<u>ZOOM</u>** Använd zoomknappen vid behov, zooma in åt höger och zooma ut åt vänster
- BLIXT Om man behöver ändra blixtläge t.ex. få av den, tryck på kontrollknappen (pil upp med blixt) flera gånger för önskat läge -> se indikator och text på LCD-skärmen. <u>OBS! återställ sedan till läge auto-</u> <u>blixt</u> (när kameran är inställd på helautomatik utlöses blixten automatiskt om belysningen är otillräcklig)
- MAKRO Vill man ta närbilder på riktigt nära håll (2-30 cm) kan man ändra till makroinställning på kontrollknappen (pil till höger med blomma) -> indikator och text syns på LCD-skärmen OBS! återställ sedan till läge makro av
- <u>**BILDVISNING**</u> man kan se på bilder man har tagit genom att trycka på uppspelningsknappen och sedan välja/byta bild med pilar till hö-ger/vänster på kontrollknappen -> tryck sedan uppspelningsknappen igen för att återgå till inspelningsläge
- **<u>RADERA</u>** helst inga bilder för att minimera risken för att radera fel bilder...
- <u>BATTERILADDNING</u> Ladda batteri efter behov, återstående batteritid syns som indikator på LCD-skärmen -> öppna batteriluckan, dra i utmatningsknappen (den lilla blåa "knappen") för att få ut batteriet, sätt i den i batteriladdaren och anslut till eluttag så CHARGE-lampan lyser och släcks när laddningen är färdig OBS! laddningstid för full laddning tar ca. 330 min om batteriet är helt urladdat CHARGE-lampan släcks efter 270 min (=praktisk laddning)
- Mer utförlig bruksanvisning finns i en pärm på IVA

DOKUMENT-ID nsakutkx-4-214 ANSVARIG Moa Bjerner